# LF0355-AT7 Quick-start

#### Your AT7 comes with:

- USB Stick with LANforge software
- USB-C power adapter
- USB TTL serial adapter
- Ethernet cable

## **Assembly Steps:**

1. Plug the USB stick into the USB A socket of the cable panel.

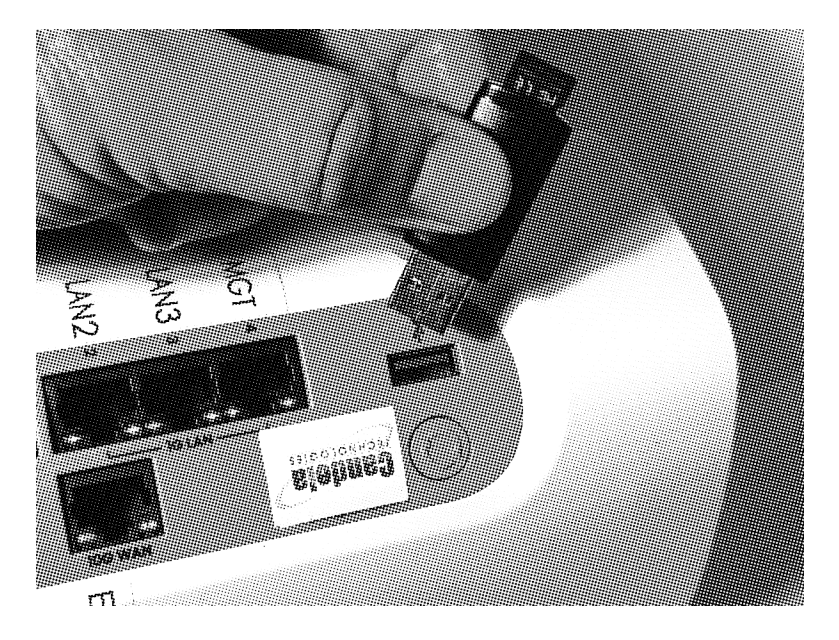

2. Flip the unit upside down and plug the **USB-C charging cable** in. Do not connect to wall power yet.

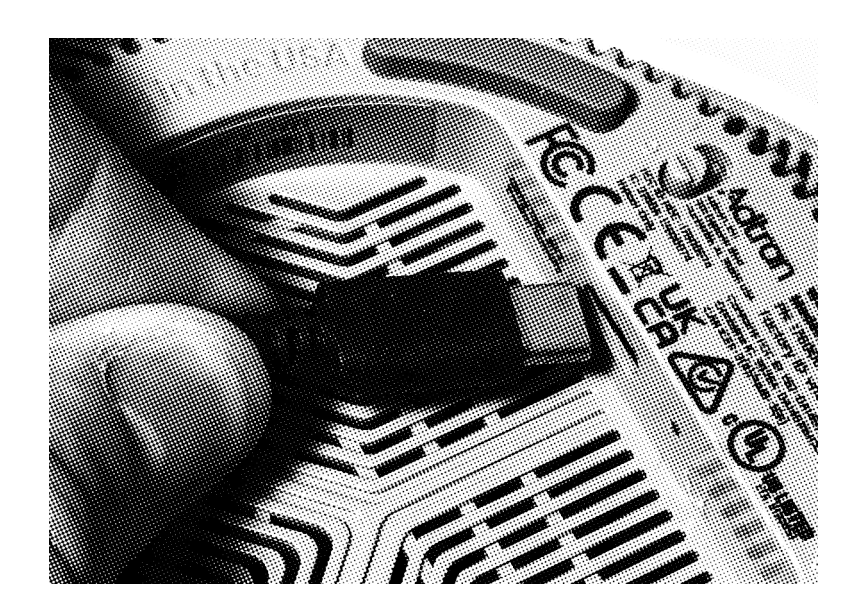

3. Connect the **3-pin jumper cable** into the USB TTL port on the opposite side of the bottom recess from the power port. You will have to pry back a little rubber dust cover.

Remember that UART TTY cables connect with  $TX \rightarrow RX$  and  $RX \rightarrow TX$ . The lower right socket on the UART header does not get a pin.

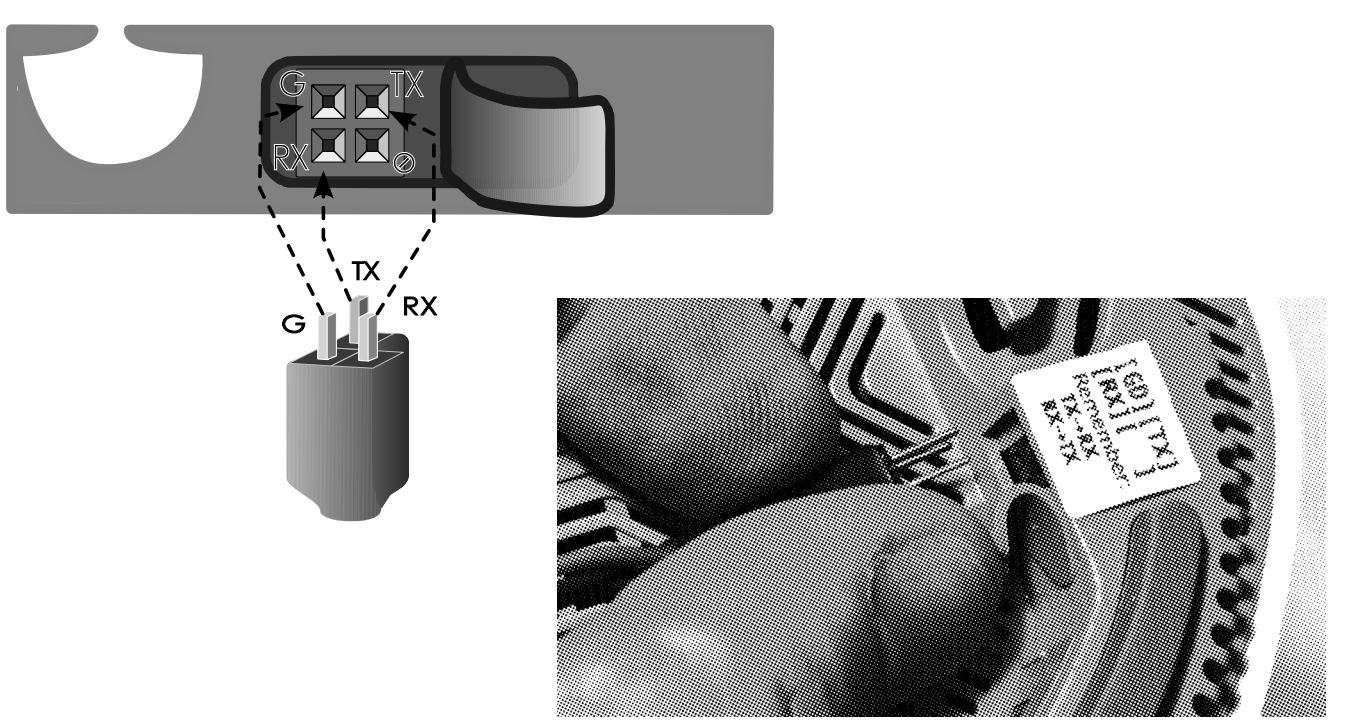

With both cables connected:

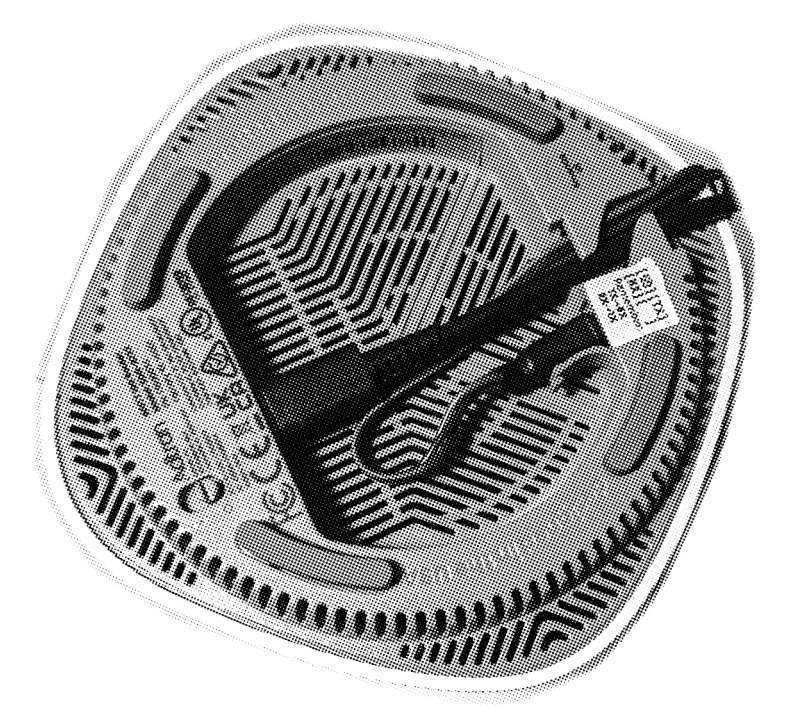

4. Connect the USB-A end of the TTL converter to your **laptop**. You can use Putty or minicom to connect to it later.

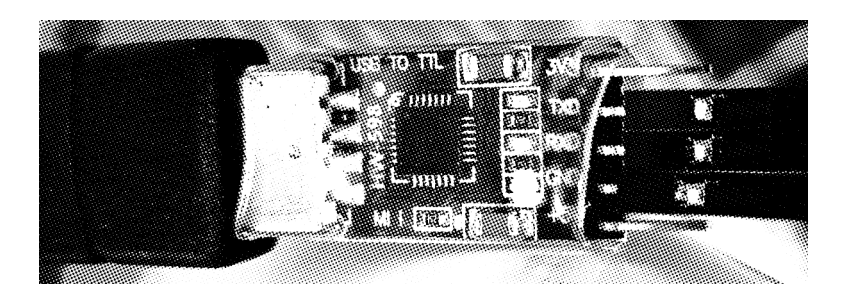

5. Connect the **Ethernet cable** to the management (**MGT**) port on the AT7 to either your management switch or your laptop.

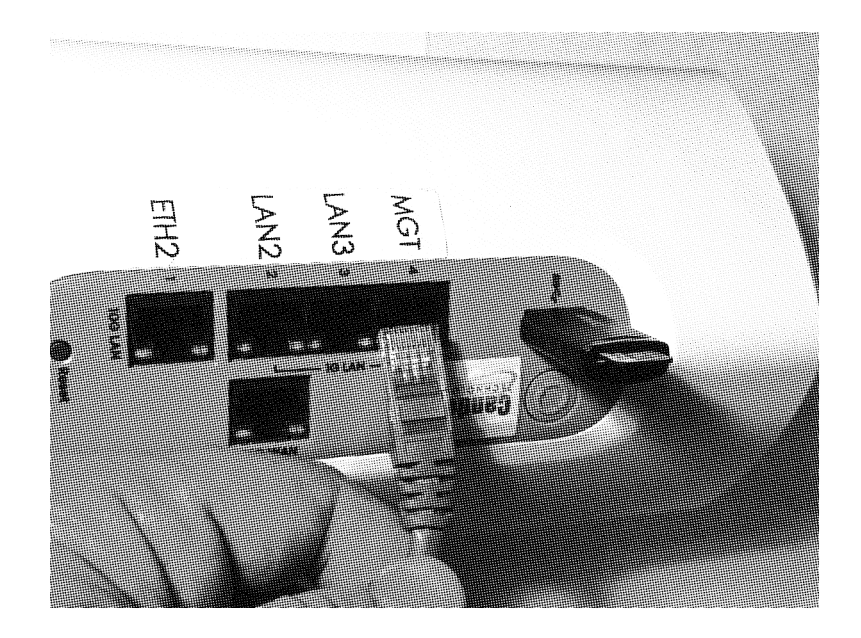

### **Power On**

- 6. Plug the USB **power brick** to wall power. A green LED will turn on in the recessed base of the AT7. This confirms wall power, but not system on/off status.
- 7. Slide the gray **power switch** from **0** to **1** to turn the unit on. You will notice LEDs on the cable panel Ethernet ports shine when the unit is switched on.

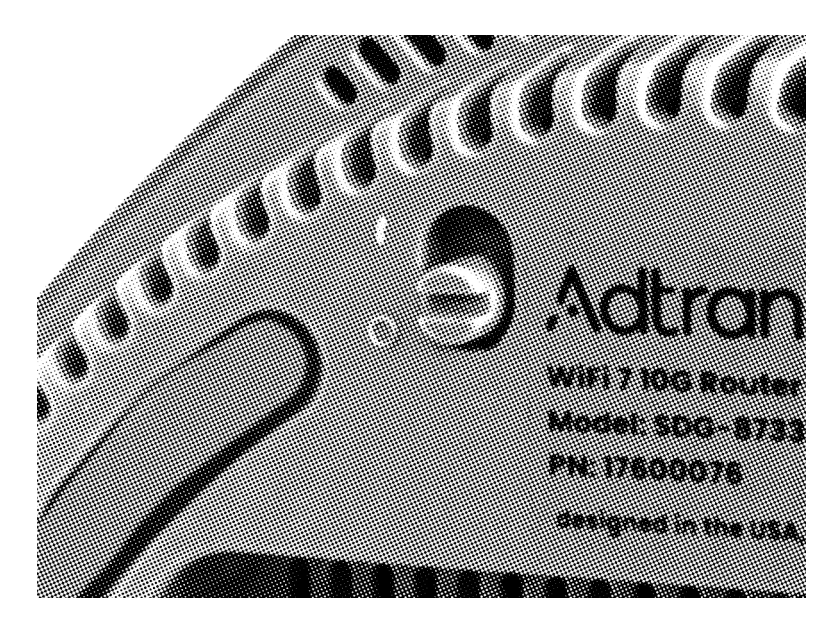

### **Connect via Serial**

 Open Putty or Minicom on your laptop. Connect at 8n1 115200. You should see boot messages and a login prompt when connected. Login: lanforge Password: lanforge.

### Connect via ssh

- 9. *If your AT7 is plugged into your laptop*, its IP address will default to 192.168.1.101. Assign an IP to your laptop Ethernet port on the same subnet (E.G. 192.168.1.100) Netmask 255.255.255.0.
- 10. *If your AT7 is plugged into your management network*, your AT7 should gain a DHCP address. The hostname will end with the last octets of the MAC address (EG: lf0355-at7-04f2)

## Connect via VNC

- 11. If you want to view the VNC desktop, you have to enable the feature and reboot the system:
  - 1. Login as *lanforge*
  - 2. At the prompt, type: sudo ./start\_vnc Enter ~ sudo reboot Enter ~
  - 3. When the system comes back, connect VNC to the DHCP address or 192.168.1.101 *display :1*. EG: 192.168.1.101:1